# **Hexagon Second Life Primitives**

Draft February 28, 2008

#### **TRADEMARK & COPYRIGHT NOTICE**

The Hexagon<sup>™</sup> software and logo are a copyright of ©2005-2008 DAZ 3D, Inc. The DAZ 3D<sup>™</sup> logo is a copyright of ©2005 DAZ 3D, Inc. DAZ® is a registered trademark of DAZ 3D, Inc.

All other product names mentioned in this manual and other documentation are for identification purposes only. Trademarks, registered or not, listed herein are the exclusive property of their respective owners.

#### **Table of Contents**

| Hexagon 2.3 - Second Life Sculpties         | 1 |
|---------------------------------------------|---|
| Using the Sculpty Primitives                | 1 |
| Creating Second Life Primitives             | 1 |
| Hexagon Tool Use on Sculpties               | 2 |
| Tools that can be used without remapping    | 2 |
| Projection tools that can be used           | 2 |
| Tools that can be used only after remapping | 2 |
| Tools that can be used with caution         | 3 |
| Tools that cannot be used on sculpties      | 3 |
| Remapping SL Primitives                     | 3 |
| Exporting Sculpty Maps                      | 6 |
| Importing the Sculpty Map Into Second Life  | 7 |
| Applying the Map to a Sculpted Prim         | 9 |
| Index1                                      | 3 |

# Hexagon 2.3 - Second Life Sculpties

New in Hexagon 2.3 are the sculpty primitives for modeling objects that can be exported in TGA format then imported into <u>Second Life</u> (SL) and applied to a sculpted primitive in SL.

# **Using the Sculpty Primitives**

The following steps are used to create, modify, and export sculpties in Hexagon, as well as importing and applying the maps into Second Life.

- 1. <u>Create an SL Primitive</u> and click on **Validate**.
- Remap the sculpty as needed, based on the tools that will be used. See <u>"Hexagon Tool Use on Sculpties</u>" for a listing of what tools can and cannot be used on sculpties and which need remapping before being used.
- Modify the sculpty as needed using the tools listed as safe to use in "<u>Hexagon</u> <u>Tool Use on Sculpties</u>."
- 4. Export the scultpy map.
- 5. Import the sculpty map into Second Life.
- 6. Apply the sculpty map to a sculpted prim in Second Life.

# **Creating Second Life Primitives**

To create a Second Life primitive (sculpty):

1. In Hexagon, click on the Second Life tab next to the 3D Primitives tab.

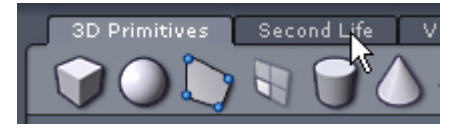

This will bring up the Second Life primitives panel:

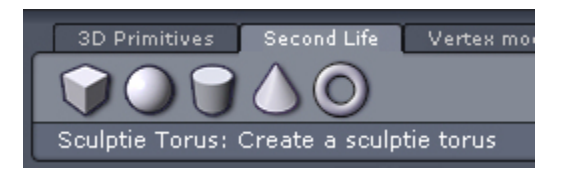

- 2. Click on the primitive tool icon you want to use.
- 3. Create the primitive in the viewport just like you would a regular 3D primitive.

# Hexagon Tool Use on Sculpties

**TIP!** If you plan on painting on the SL primitive to create a texture, you must remap it **before** using any tools to modify the primitive.

### Tools that can be used without remapping

The following Hexagon tools can safely be used to modify sculpties without remapping the primitive first but remapping will not affect the use of the tools. If tools will be used that require remapping, make sure you do so first before using any of the tools in this section.

- All manipulators: Translate, Rotate, Scale, and Universal
- All selection tools: Object, Faces, Edges, Points, and Auto Select
- Displacement
- Inflate
- Orient Does not break SL primitive by itself, but unknown what other tools used with this might break it
- Pinch
- Quad Tessalation Lessens edge smoothing on map and may provide better results in SL
- Stretch
- Soften

#### **Projection tools that can be used**

The following mapping projections can be used on the sculpties prior to modifying them.

- Spherical Cube (on Y-axis), Sphere, Cylinder, Cone
- Cylindrical Torus

### Tools that can be used only after remapping

The following Hexagon tools can safely be used to modify the sculpty if the primitive is remapped before using the tools. Using the tools without remapping first will break the sculpty.

- Brush
- Export Bump
- Increase Smoothing
- Paint

- Smooth
- Taper All types> Taper Deformer, Bender Deformer, Twister Deformer, and Deformer

### Tools that can be used with caution

The following tools may break the sculpty when using, but judicious use may fix problems with the mapping. Save a backup of file before using. Results will vary and are up to the user's skill.

- UV Stretch
- Projection Editor
- Unfold

#### Tools that cannot be used on sculpties

The following Hexagon tool(s) should not be used to modify sculpties as using them will "break" the sculpty.

• Bend - Breaks the SL primitive and even if UV Mapped before using, will still not perform as expected. Interesting results can be made but it is not generally recommended.

# **Remapping SL Primitives**

To remap sculpties in Hexagon:

- 1. Click on the UV Map & Paint tab.
- 2. Click on the appropriate mapping projection depending on the primitive type:
  - Cube: Spherical Projection on Y-axis
    - 1. Click on the **Spherical Projection tool**.

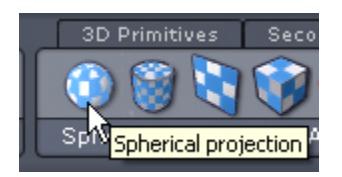

The cube will look like the image below.

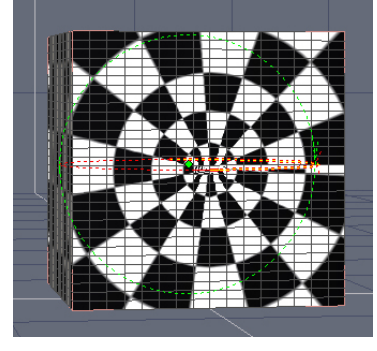

2. In the Properties panel, click on the Init Gizmo on Y axis tool.

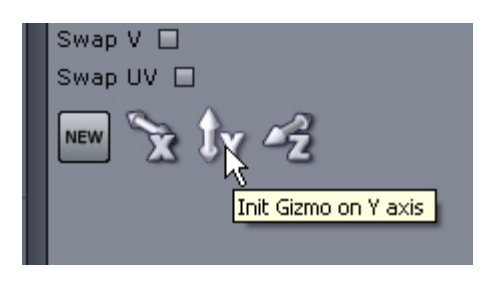

The cube will look like the image below.

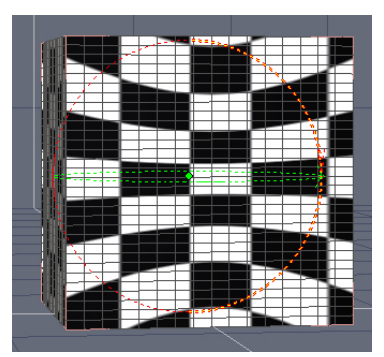

- 3. Click on the **Validate** button.
- Sphere, Cylinder, & Cone: Spherical Projection
  - 1. Click on the **Spherical Projection tool**.

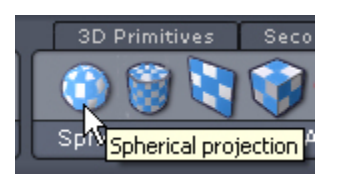

The primitives will look like the images below.

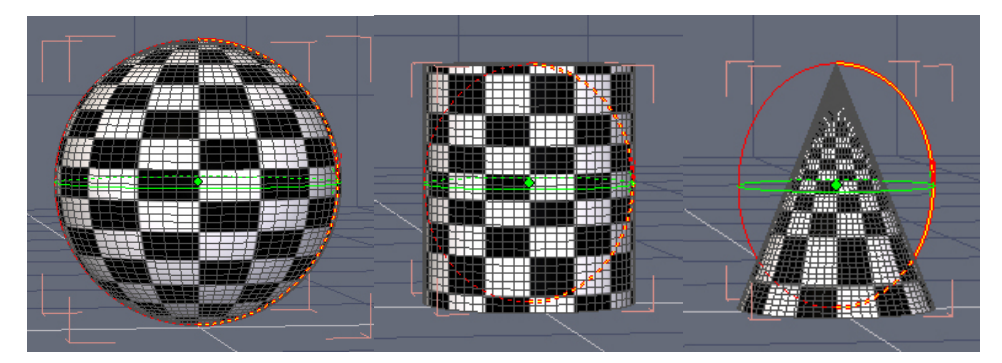

- 2. Click on the Validate button.
- Torus: Cylindrical Projection
  - 1. Click on the **Cylindrical Projection tool**.

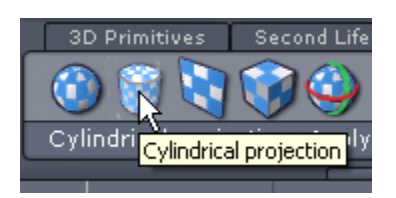

The torus will look like the image below.

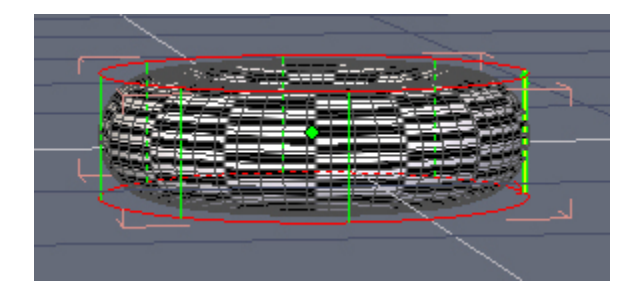

2. Click on the Validate button.

# **Exporting Sculpty Maps**

To export the modified SL primitive:

1. Choose File > Export > Second Life Sculptie from the menu.

| C | File | Edit View    | Display  | Window   | Sele | ctic | ion Tools Help       |
|---|------|--------------|----------|----------|------|------|----------------------|
|   |      | New          |          | Cti      | rl+N |      | 3D Pr                |
|   |      | Open         |          | Ctr      | ·l+o |      |                      |
|   |      | Import       |          | Ct       | rl+I |      |                      |
|   |      | Close        |          | Ctr      | l+W  |      |                      |
|   |      | Recent Files |          |          |      |      |                      |
|   |      | Open mode    | ls       |          |      |      | Perspective view     |
|   |      | User resour  | rces     |          |      | Þ    | •                    |
|   |      | Save         |          | Cti      | rl+S |      |                      |
|   |      | Save as      |          | Ct       | rl+E |      |                      |
|   |      | Incrementa   | l saving | Ctrl+Shi | ft+S |      |                      |
|   |      | Export       |          |          |      | ⊳    | Carrara              |
|   |      | Quit         |          | Ct.      | 4±0  |      | Amapi Designer       |
|   |      | Quit         |          | 00       | UT Q | П    | Wavefront OBJ        |
|   |      |              |          |          |      |      | Second Life Sculptie |
|   |      |              |          |          |      |      | 3D Studio 🔨          |
|   |      |              |          |          |      |      | STL                  |
|   |      |              |          |          |      |      | DWG                  |
|   |      |              |          |          |      |      | DXF                  |

2. A default save dialog will come up. Navigate to the folder where you want to save the file, enter a filename, and click on **Save**.

| Save as                                          |                              |   |     |   | ? 🗙    |
|--------------------------------------------------|------------------------------|---|-----|---|--------|
| Save in: 🚞                                       | Hexagon 2                    | ~ | G 🜶 | Þ | ···· • |
| data<br>html<br>Models<br>Photo refer<br>plugins | rences                       |   |     |   |        |
| File name:                                       | SquareThingie                |   |     | C | Save   |
| Save as type:                                    | Second Life Sculptie (*.tga) |   | ~   |   | Cancel |

If you "broke" the sculpty using a modeling tool in Hexagon or tried to export a 3D primitive as an SL sculptie, you will get the following error message:

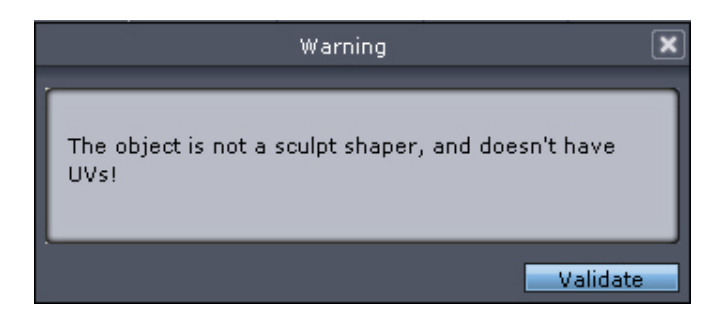

# Importing the Sculpty Map Into Second Life

To import the sculpty map you just created into Second Life:

1. In Second Llfe, choose File > Upload Image (L\$10) from the menu.

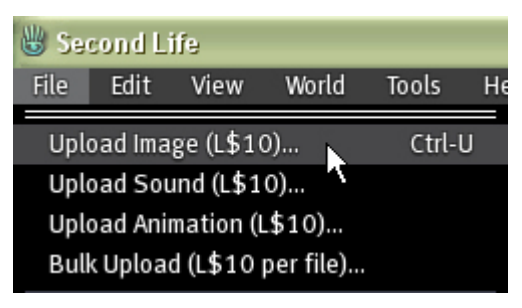

- 2. A default open dialog will come up. Locate the sculpty file, select it, and click on **Open**.
- 3. To preview the map as a sculpted prim, click on the **Image tab** and choose **Sculpted Prim** from the menu.

| banana_hex.tga     | X                 |
|--------------------|-------------------|
| Name:              |                   |
| banana_hex         |                   |
| Description:       |                   |
|                    |                   |
| Preview image as:  | Image             |
|                    | Image             |
|                    | Hair              |
|                    | Female Head       |
|                    | Female Upper Body |
|                    | Female Lower Body |
|                    | Male Head         |
|                    | Male Upper Body   |
|                    | Male Lower Body   |
|                    | Skirt             |
|                    | Sculpted Prim     |
|                    | М                 |
|                    |                   |
|                    |                   |
|                    |                   |
|                    |                   |
| 🔲 Use lossless cor | npression         |
|                    |                   |
| (Upload (L\$10)    | Cancel            |

**Hexagon Sculpties** 

4. The object will be visible in the preview window (you may need to zoom in on it). Click on Upload (L\$10) to upload the map (this will cost you L\$10 to upload so make sure you have the funds available).

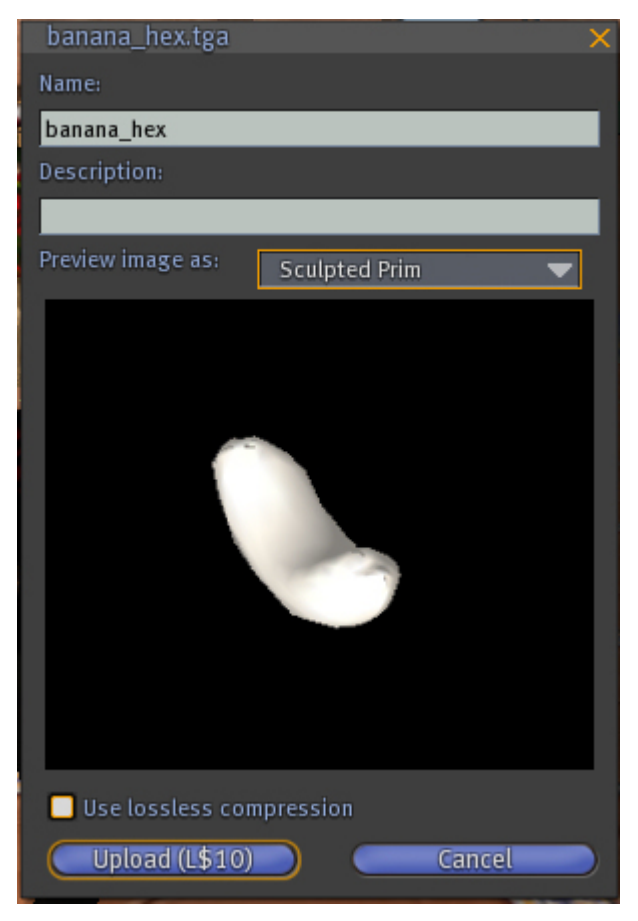

The map will be uploaded and a preview window will come up as well. Click on **Keep** and the map will be placed into your Textures folder in the Inventory dialog.

# Applying the Map to a Sculpted Prim

To apply the sculpty map to a sculpted prim in Second Life:

- 1. Make sure you are in a location that allows you to build/create objects.
- 2. Right-click on the ground and choose **Create** from the pie menu.

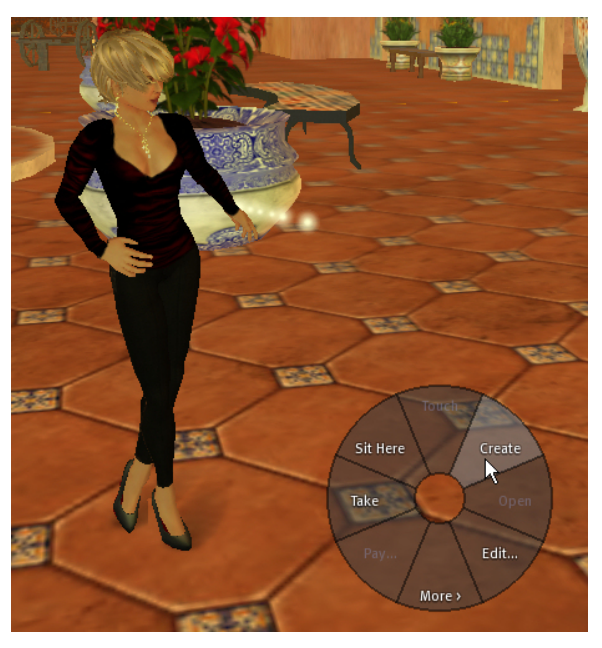

3. The **Create dialog** will come up but don't worry about selecting a particular type of primitive. Just click on the ground to create the default cube.

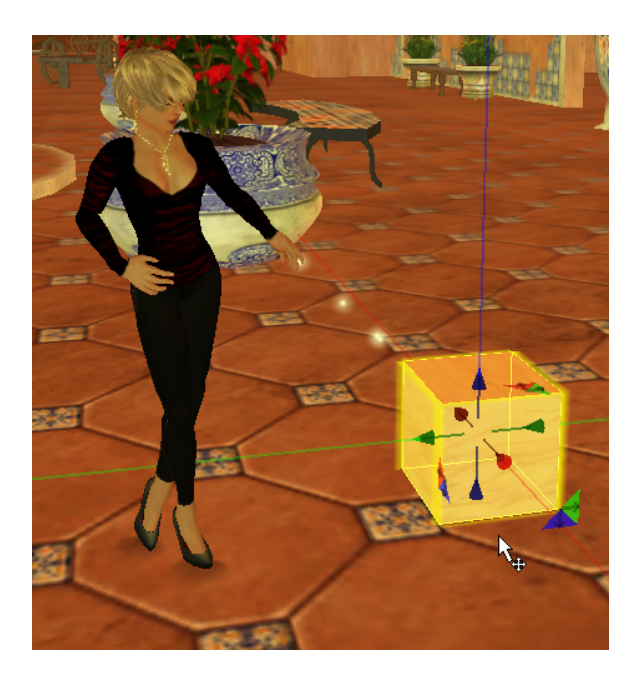

4. In the Create dialog, click on the More button if needed.

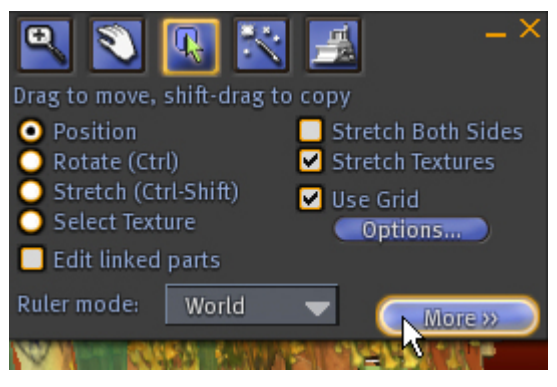

5. Click on the **Object tab** and choose **Sculpted** from the **Building Block Type** menu.

| l Object       | Features Texture Content |       |
|----------------|--------------------------|-------|
| oject paramete | ers:                     | 1.8.0 |
| ked            | Building Block Type      | 1.14  |
| vsical         | Box 🔻                    |       |
| nporary        | Box                      |       |
| intom          | Cylinder                 |       |
| on (meters)    | Sphere                   |       |
| 136.386        | Torus                    |       |
| 30.250         | Ring                     | 2     |
| neters)        | Sculpted                 |       |
| 0.500          | Taper                    |       |
| 0.500          | iapei                    |       |

The default apple sculpty map will be loaded and the sculpty will now look like an apple.

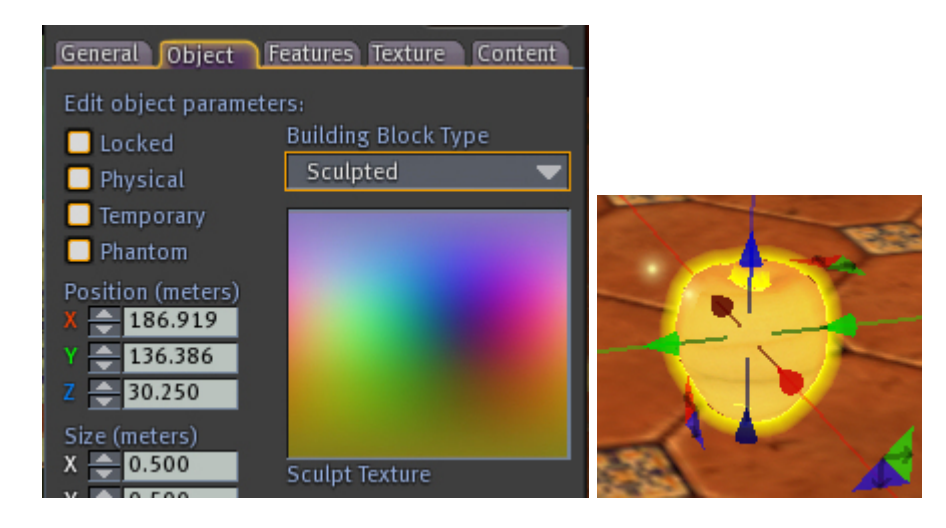

6. Click on the **Sculpt Texture** box to access the **Pick:Sculpt Texture dialog**, locate your map, and click on **Select**.

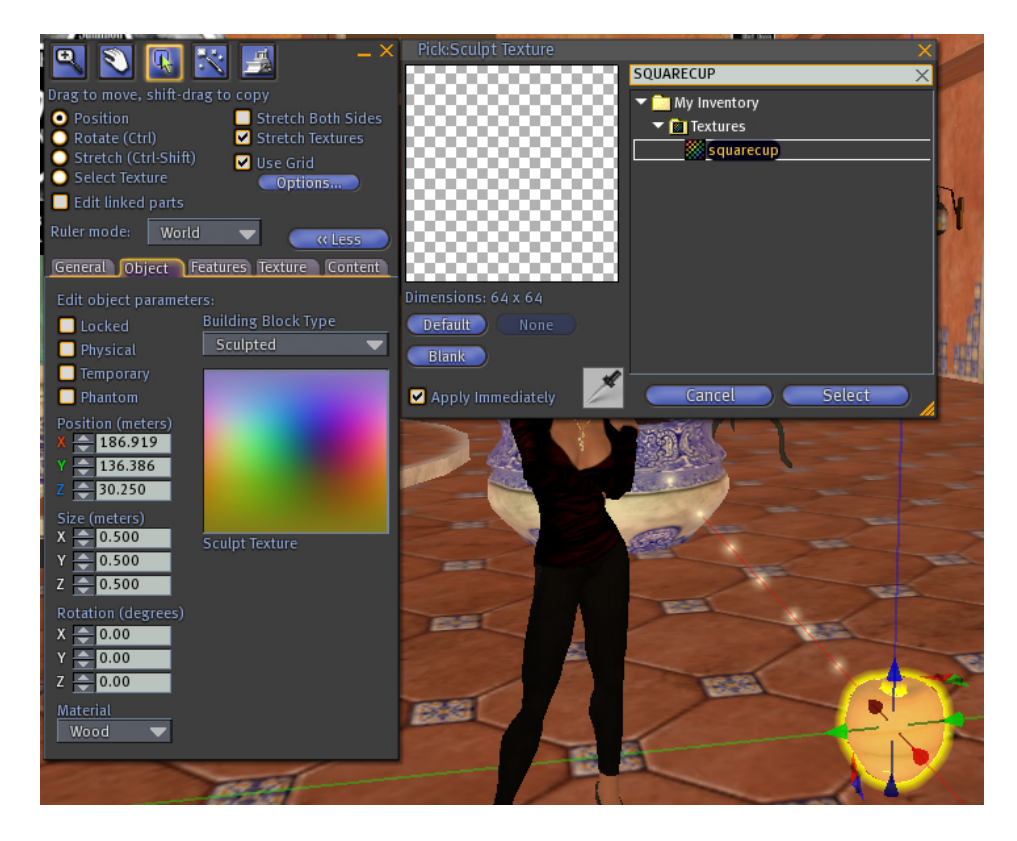

The sculpty map will be applied to the primitive. It may be on its side though.

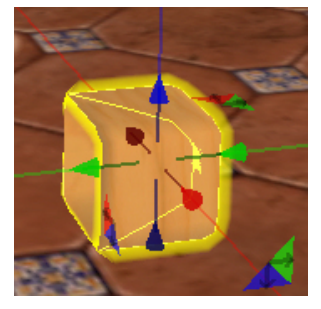

7. On the object tab or using the rotate widget, rotate the primitive until it is right side up.

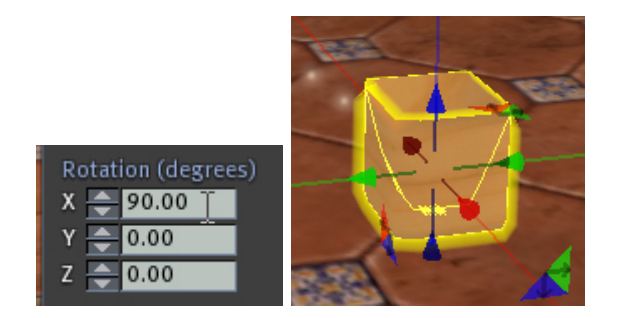

#### Hexagon Sculpties

8. Now texture the sculpty and have fun.

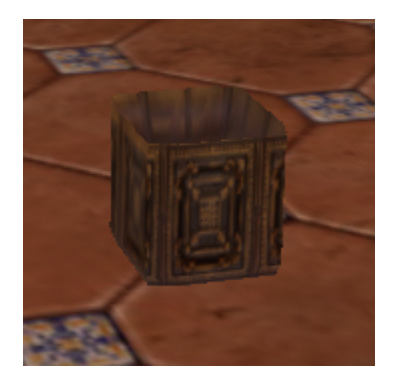

# Index

| 3                             |      |
|-------------------------------|------|
| 3D Primitives                 | 1    |
| Α                             |      |
| Applying                      | 9    |
| Мар                           | 9    |
| Auto Select                   | 2    |
| В                             |      |
| Bend                          | 2    |
| Bender Deformer               | 2    |
| Break                         | 2    |
| Building Block Type menu      | 9    |
| С                             |      |
| Choose File                   | 6    |
| Cone                          | 2, 3 |
| Create                        | 1, 9 |
| Second Life Primitives        | 1    |
| Create dialog                 | 9    |
| Cylindrical Projection        | 3    |
| D                             |      |
| Deformer                      | 2    |
| E                             |      |
| Edges                         | 2    |
| Export Bump                   | 2    |
| Exporting                     | 6    |
| Sculpty Maps                  | 6    |
| н                             |      |
| Hexagon Tool Use on Sculpties | 2    |
| I                             |      |
| Image                         | 7    |
| Importing                     | 7    |
| Sculpty Map Into Second Life  | 7    |
| Increase Smoothing            | 2    |
| Init Gizmo                    | 3    |
| Inventory dialog              | 7    |
|                               |      |

#### Map ......9 Applying......9 Modified ......1, 6 sculpty .....1 UV Map......6 Object.....9 Open ......7 Orient ......2 Paint......2, 3 Points ......2 Projection Editor......2 Quad Tessalation.....2 Sculpt Texture......9 Sculpt Texture dialog ......9 Sculpted ......9 Sculpted Prim.....7, 9 Sculpties ......1, 2, 3 Sculpty ......1, 2, 7, 9 break.....2 Modify .....1 Sculpty file.....7 Locate.....7

Μ

0

Ρ

Q

R

S

#### Hexagon Sculpties

| Sculpty Map Into Second Life7 |
|-------------------------------|
| Importing7                    |
| Sculpty Maps6                 |
| Exporting6                    |
| Sculpty Primitives1           |
| Using1                        |
| Second Life1, 7, 9            |
| create1                       |
| Second Life Primitives1       |
| Creating1                     |
| Second Life Sculptie6         |
| Select9                       |
| SL Primitives                 |
| Remapping3                    |
| SL sculptie6                  |
| Sphere, Cylinder2, 3          |
| Spherical - Cube2             |
| Spherical Projection3         |

| т                   |
|---------------------|
| Taper2              |
| Taper Deformer2     |
| Textures7           |
| Translate, Rotate2  |
| Twister Deformer2   |
| U                   |
| Universal2          |
| Upload7             |
| Upload Image7       |
| Using1              |
| Sculpty Primitives1 |
| UV Map2, 3, 6       |
| modified6           |
| UV Stretch2         |
| V                   |
| Validate1           |
| Validate button3    |